#### 부산대학교 무선랜(PNU-WiFi) Android 사용자 설명서

2021.06.

부 산 대 학 교 (정보화본부)

#### Android 스마트 폰 WiFi 설정 요약

#### [무선연결방법]

- 1. 설정->연결설정->Wi-Fi 로 들어갑니다.
- 2. 목록 중 PNU-WiFi 클릭 후 로그인 화면으로 들어갑니다
- ID : 학번 또는 교직원번호
- 비밀번호 : 학생지원시스템 또는 PIP 비밀번호
- CA인증서 : 인증 안 함
- EAP 방식 : PEAP
- 2단계 인증 : GTC (로그인 화면에서 '고급'으로 들어가면 있음)
- 3. 인증 과정이 완료가 되면 PNU-WiFi에 연결됨 으로 표시가 됩니다.

#### [로그인 프로그램 사용방법]

- 1. PNU-GUIDE에 연결
- 2. 안내 페이지에서 '안드로이드용 설치 파일(.apk)' 다운로드
- 3. 다운로드 한 앱 실행 로그인 정보 입력
- ID : 학번 또는 교직원번호
- 비밀번호 : 학생지원시스템 또는 PIP 비밀번호

4. 앱 설정이 완료가 되면 PNU-WiFi에 연결 시 바로 연결됨 으로 표 시가 됩니다.

# [무선연결방법] 1. [앱스 -> 설정] 선택

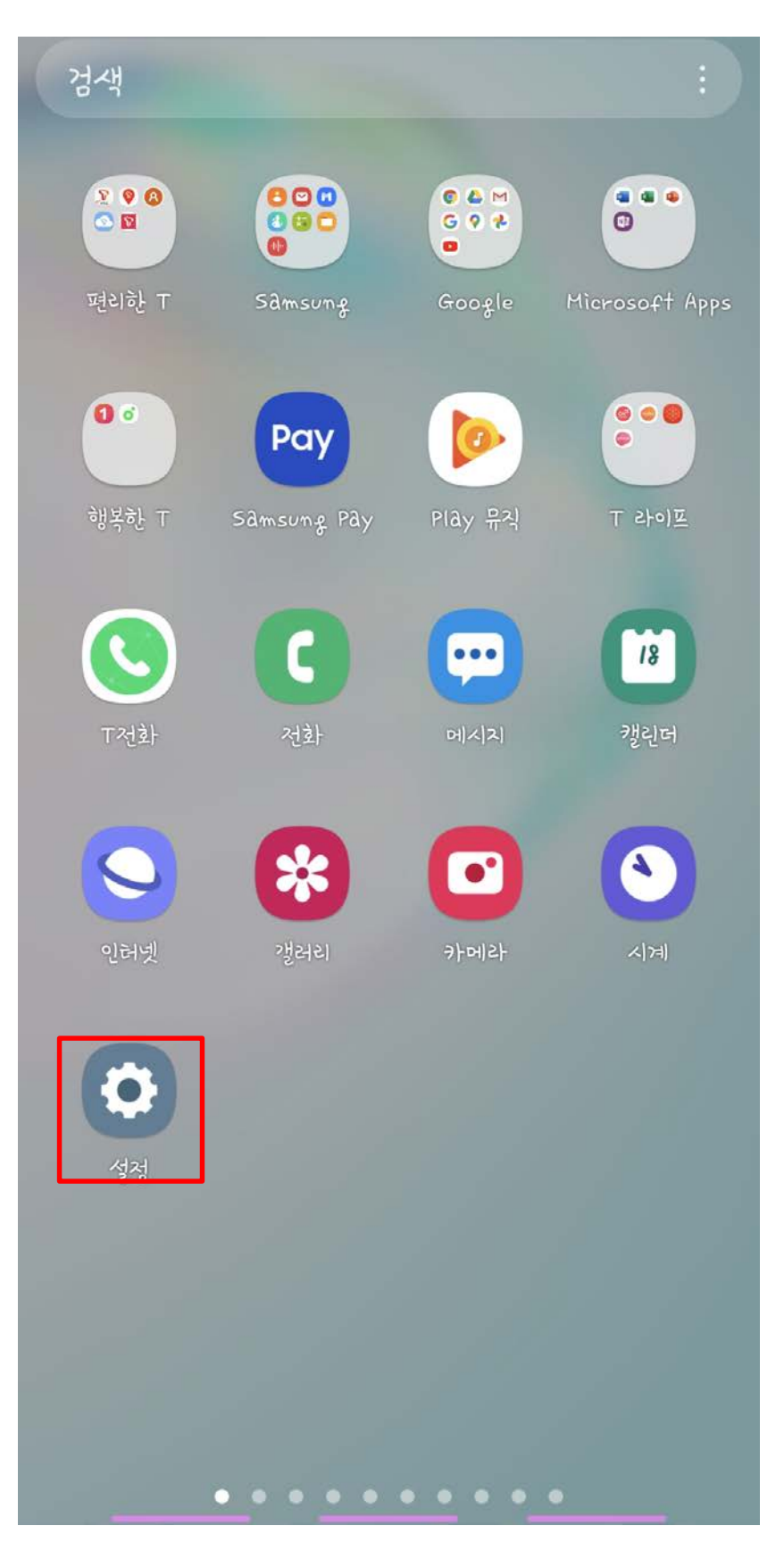

# 2. [연결] 선택

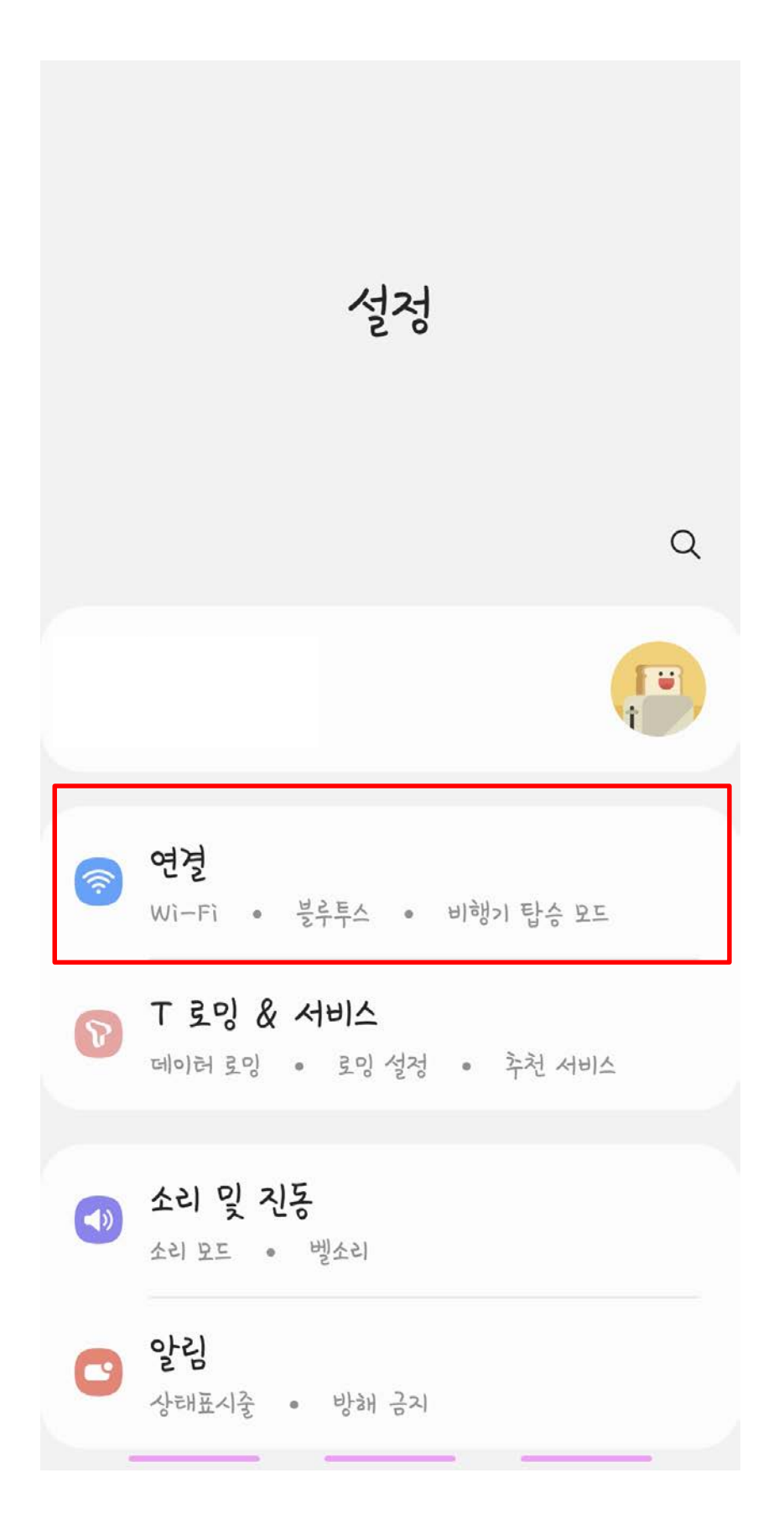

# 3. [Wi-Fi] 선택

| < 연결                  | Q |
|-----------------------|---|
| Wì-Fì                 |   |
| 블루투스                  |   |
| NFC 및 비접촉 결제<br>카드 모드 |   |
| 비행기 탑승 모드             |   |
| 모바일 네트워크              |   |
| 데이러 사용                |   |
| 모바일 핫스팟 및 헤더링         |   |
| 기타 연결 설정              |   |
| 다른 기능을 찾고 있나요?        |   |
| 삼성 클라우드               |   |
| 위키                    |   |

# 4. [PNU-WiFi] 선택

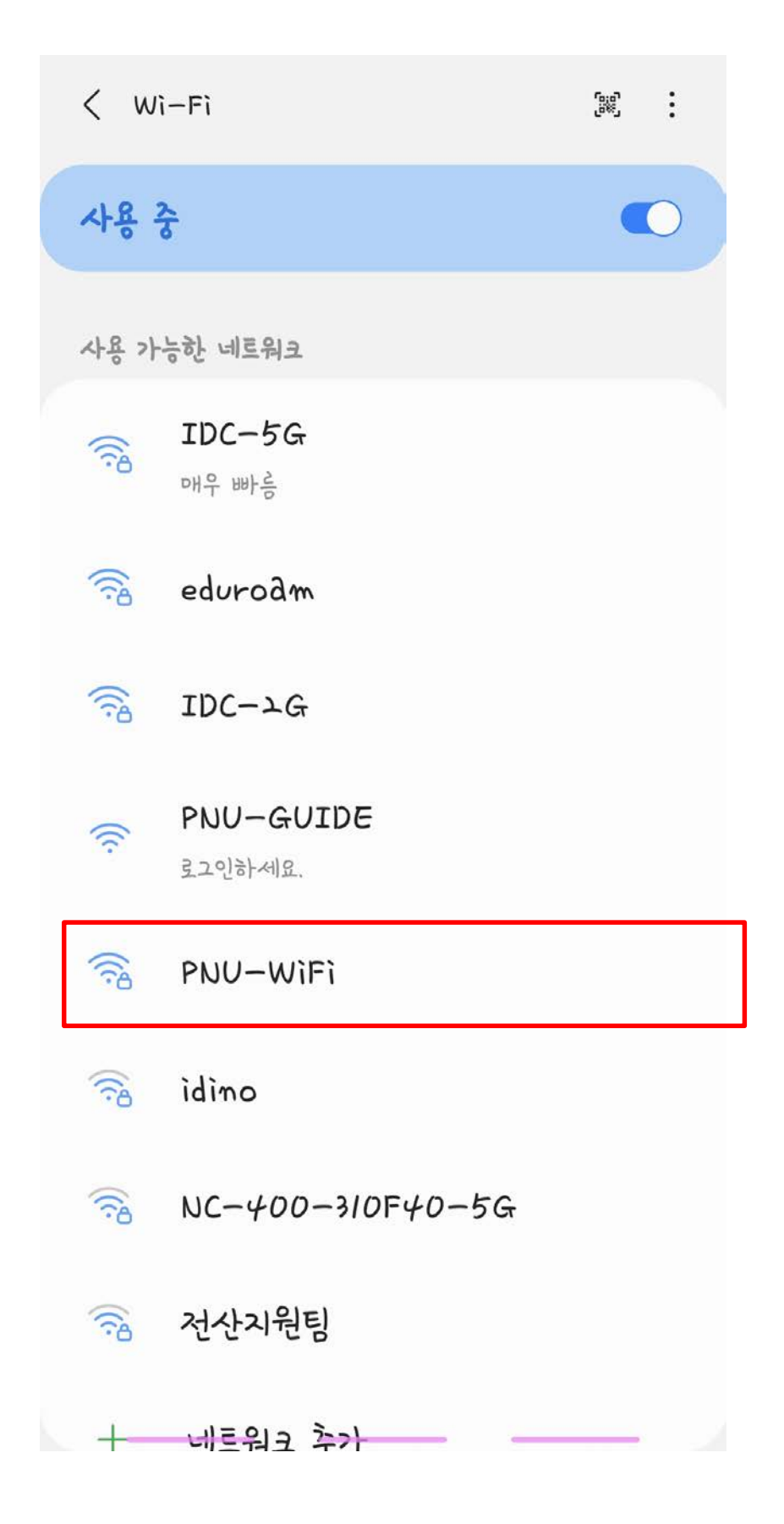

#### 5. WiFi 설정 진행.

## EAP 방식 : PEAP ID : 학번 또는 교직원번호 비밀번호 : 학생지원시스템 또는 PIP 비밀번호 CA인증서 : 인증 안함

#### 설정 후 [고급] 선택

| EAP 방식                     |     |
|----------------------------|-----|
| PEAP                       |     |
| ID                         |     |
| 비밀번호를 입력하세요                | Ø   |
| CA <b>인증서</b><br>인증 안 함    |     |
| 특정 인증서가 없어 보안 연결을 사용할 수 없이 | H요. |
| 자동으로 다시 연결                 |     |
| 고급                         | ~   |
| 연결                         |     |
|                            |     |
|                            |     |
|                            | _   |

#### 5. WiFi 설정 진행.

# 2단계 인증 : GTC 설정 후 [연결] 선택하면 정상 연결 완료

| < PNU-WiFi                     |       |   |
|--------------------------------|-------|---|
| 고급                             |       | ^ |
| <b>ㅗ단계 인증</b><br>GTC           |       |   |
| 익명 ID                          |       |   |
|                                |       |   |
| IP 설정<br>DHCP                  |       |   |
| <b>프록시</b><br>설정 안 함           |       |   |
| 데이러 제한 설정<br>자동 감지             |       |   |
| MAC 주소 유형<br><sup>랜덩 MAC</sup> |       |   |
|                                | ed 2d |   |

# 1. WiFi 목록 중 'PNU-GUIDE' 연결

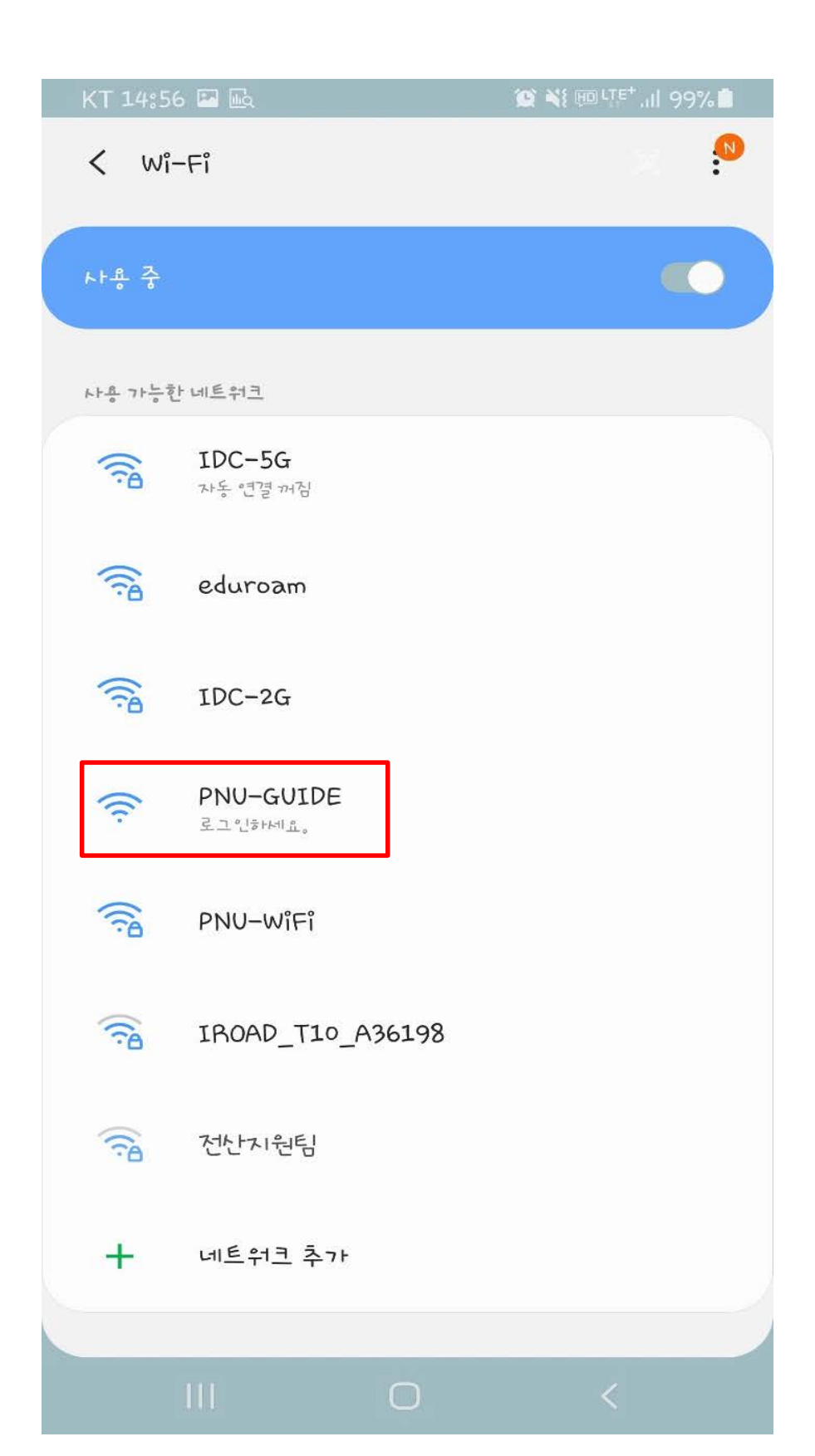

# WiFi 목록 중 'PNU-GUIDE' 연결 '안드로이드용 설치 파일(.apk)' 다운로드 다운로드 후 앱 실행 (다운로드 클릭 시 반응 없는경우 인터넷 웹 브라우저 앱 실행 후

'http://www.pusan.ac.kr/Smartcampus/smart.html' 로 접속)

☆ 0

pusan.ac.kr

O

◎ 부산대학교 무선랜 인증 프로그램 사용안내

|   | 1 | -   | 0 |
|---|---|-----|---|
| J | • | 711 | H |

◎ 본인의 <mark>스마트기기(노트북, 스마트폰)</mark>에 맞는 사용설명서를 참고 하셔서

무선인터넷을 사용하시면 됩니다.

◎ 대학내 어디에서나 무선 인터넷이 가능합니다.

☞ 서비스 지역 : 부산, 양산, 밀양 캠퍼스 옥내.외

II. 무선랜 사용설명서 및 추가 프로그램 설치

1. 스마트기기(노트북, 스마트폰)별 사용설명서 다운로드

◎ 안드로이드용 설명서 | 안드로이드용 설치 파일(.apk)

◎ 아이폰용 설명서

◎ Windows용 프로그램 설치 설명서

◎ Windows용 설치프로그램

◎ Mac OS용 설명서

※ 교직원은 교직원 번호, PIP 비밀번호(공인인증서 비밀번호가 아 님)

학생은 **학번, 학생지원시스템 비밀번호**로 접속 ※ 관련문의 : 헬프데스크 510-2000, 정보전산원 510-7478~82

## 1. 앱 설치 파일 실행

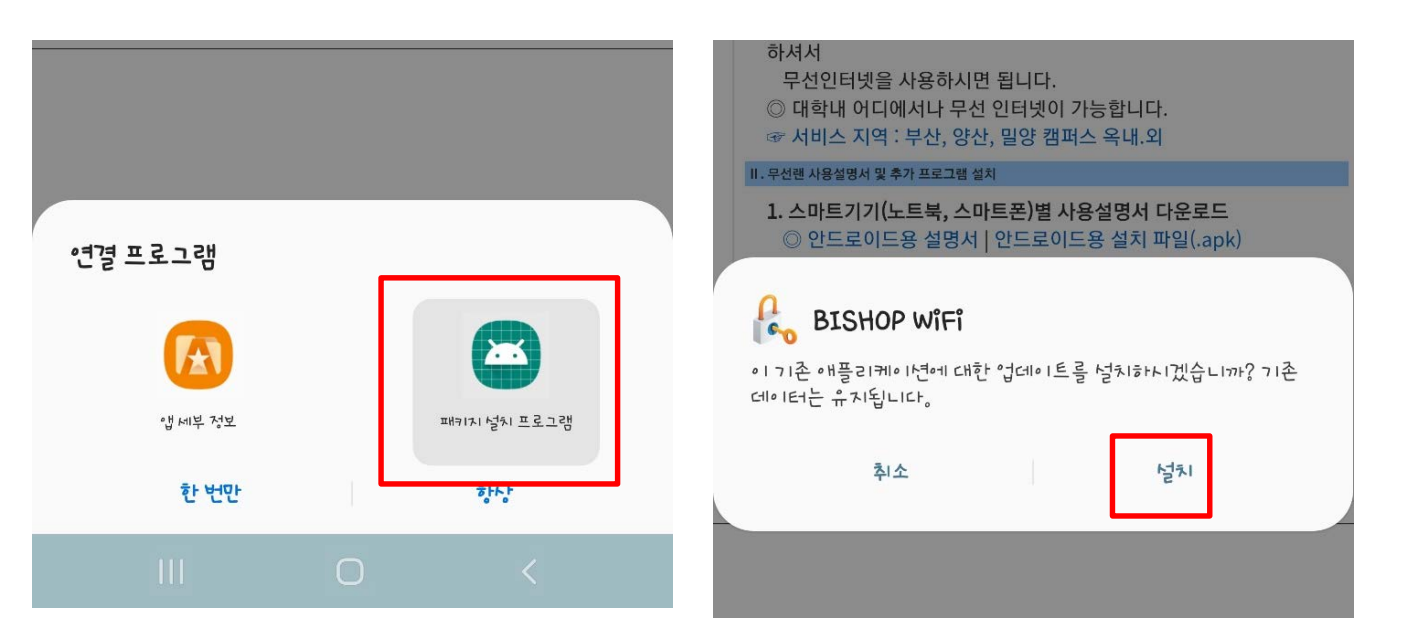

| 1. 스마트기기(노트북, 스마트폰)별 사용설명서 다운로드<br>◎ 안드로이드용 설명서   안드로이드용 설치 파일(.apk) |  |    |  |
|----------------------------------------------------------------------|--|----|--|
| দি BISHOP WiFi                                                       |  |    |  |
| 합·2· - ᆻ입· 가·                                                        |  | 열기 |  |
|                                                                      |  |    |  |

#### 1. 로그인 계정 설정

- ID : 학번 또는 교직원번호
- 비밀번호 : 학생지원시스템 또는 PIP 비밀 번호

| <ul> <li>부산대학교 무선랜 인증 프로그램 사용안내</li> <li>1.개요</li> </ul> |
|----------------------------------------------------------|
| 부산대학교<br>PUSAN NATIONAL UNIVERSITY                       |
| PNU-WIFI SSID                                            |
| 12345                                                    |
| ••••••                                                   |
| 안내 지원 검색 고급 확인                                           |
|                                                          |
|                                                          |

#### 1. 앱 설정 완료 후 'PNU-WiFi' 자동 로그 인

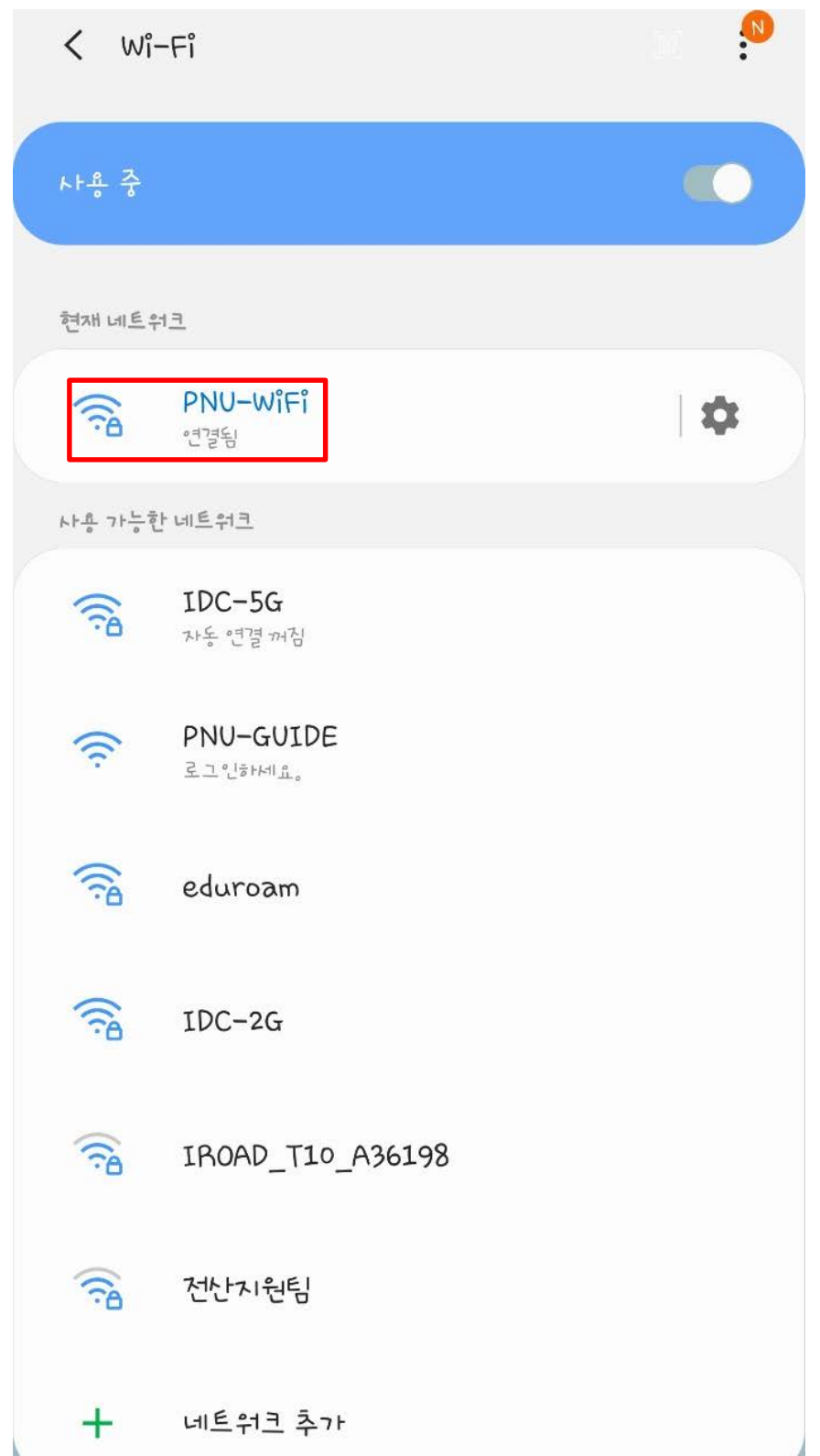